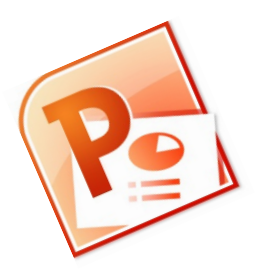

# Power Point et les présentations

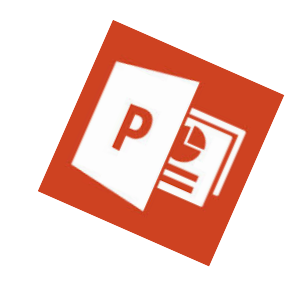

Lorsque l'on veut faire un diaporama, une petite animation, une présentation ou simplement faire une mise en mage précise, Power Point est notre meilleur ami !

## 1. Comment ça fonctionne ?

L'interface de Power Point ressemble très fort à celle de Word que nous connaissons déjà. On peut facilement trouver les outils pour mettre en gras, en couleur ou changer la taille et la police de notre texte...

|                                   |                                                                                                    | changer la mise en page                                                 |                                                         |
|-----------------------------------|----------------------------------------------------------------------------------------------------|-------------------------------------------------------------------------|---------------------------------------------------------|
| 🖻 🚽 भी र छ 🗞 र । 🗸                |                                                                                                    | Présentation1 - Microsoft PowerPoint (Échec de l'activation du produit) |                                                         |
| Fichier Accueil Insertion         | Création Transitions Animation Dia                                                                                                    | porama Révision Affichage Acrobat                                       | ۵ (2)                                                   |
| Coller                            | sposition $\stackrel{\bullet}{\bullet}$<br>tablir<br>tablir<br>G $I$ $\underline{S}$ $\underline{S}$ abe $\stackrel{AV}{\leftrightarrow}$ $Aa^{\vee}$ | ● 田・田・伊 年 年 年 二<br>A -<br>■ 書 書 目 田・ 酒・<br>A -<br>■ 書 書 目 田・ 酒・         | ne ~ ∰ Rechercher<br>t∰ Remplacer ~<br>♭ Sélectionner ~ |
| Presse-papiers 🕞 Diapositiv       | es Police                                                                                                    | 🕞 Paragraphe 🕞 Dessin                                                   | Modification                                            |
|                                   | La zone de travail                                                                                                    | Cliquez pour ajouter un titre<br>Cliquez pour ajouter un sous-titre     |                                                         |
|                                   | Cliquez pour ajouter des commentaires                                                                                                    |                                                                         | A                                                       |
| Diapositive 1 de 1 "Thème Office" | Français (Belgique)                                                                                                    |                                                                         | □ ፡፡ □ 〒 70% + 🛃                                        |

Pour effacer les textes mis par défaut, il suffit de cliquer sur le bord des textes et de les supprimer avec la touche qui nous sert à effacer des lettres.

Une fois la page devenue blanche, on peut commencer son travail... On va pouvoir par exemple :

- Insérer des zones de texte et ajouter des phrases ou des textes
- Insérer des photos trouvées sur Internet
- Changer la disposition de la page (portrait ou paysage)
- Animer nos textes et nos images

### 2. Insérer des zones de texte

On va pour cela aller dans l'onglet « Insertion » et choisir une « Zone de texte »

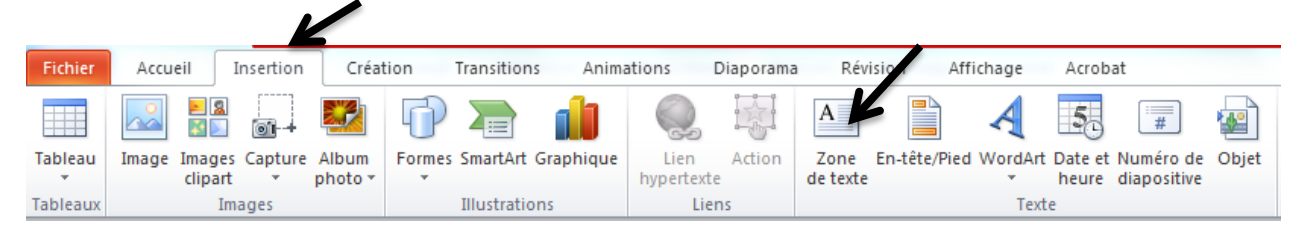

On clique **une seule fois** sur le bouton « Zone de texte » et ensuite, on vient tracer cette zone là où on a envie sur notre page. On peut alors écrire du texte dans le rectangle tracé

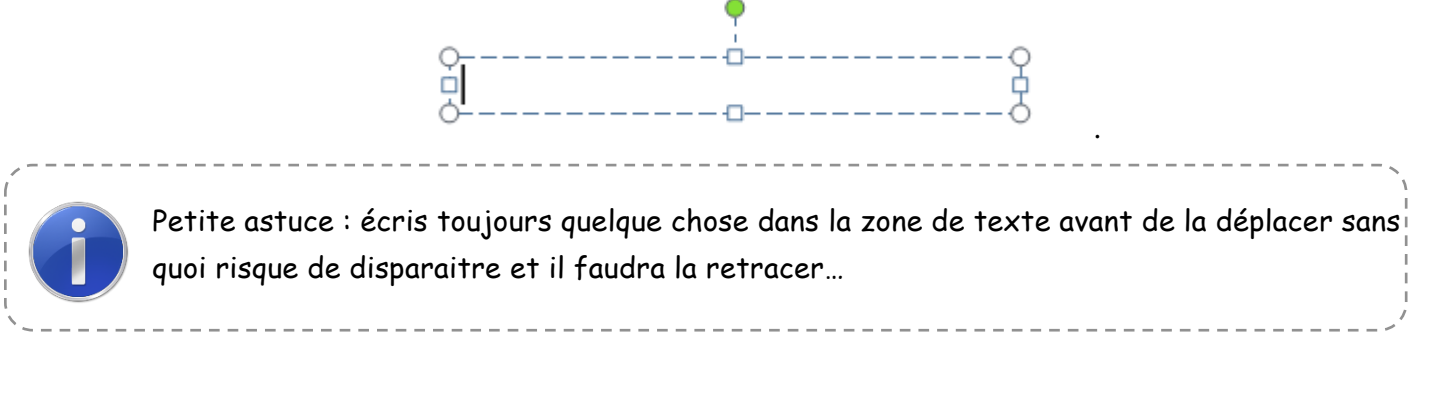

#### 3. Insérer une image trouvée sur Internet

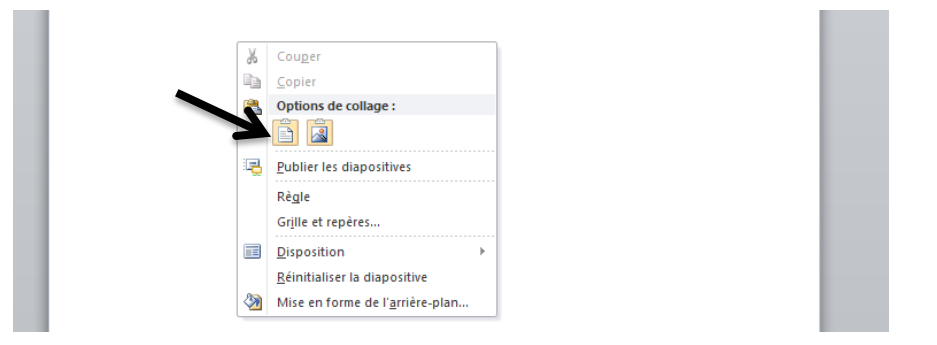

Une fois l'image trouvée sur Internet (clic droit et « Copier l'image ») on retourne dans notre programme Power Point et à l'aide d'un clic droit, on va regarder « Options de collage ». L'image apparait alors sur notre feuille. On peut la redimensionner (petits ronds blancs), la retourner (petit rond vert) ou même la déplacer.

#### 4. Changer la disposition de la page

Dans l'onglet « Création », on choisi le 2<sup>e</sup> dessin du menu qui s'appelle « Orientation des diapositives ». On peut alors choisir portrait (deboy) ou paysage (couché)

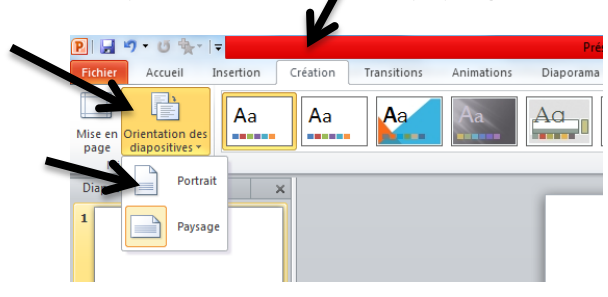